## 教室退会後そろタッチ継続利用者お手続きについて

教室退会後にネット生としてアプリを継続利用する場合、以下の手順でお手続き下さい。

1. https://www.sorotouch.jp/を開き、画面右上「マイページ」にログイン

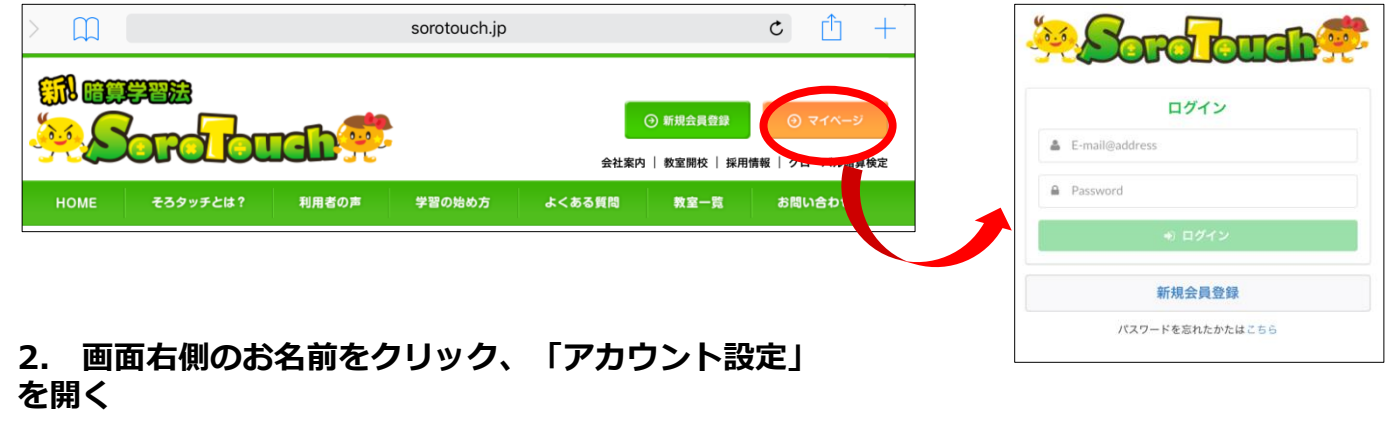

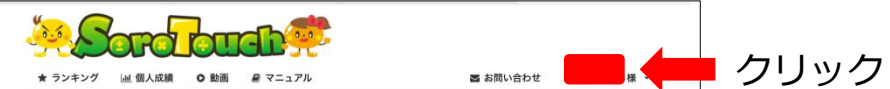

3. 画面左側「決済情報変更」から、クレジットカード情報を登録

|            |                  |       |      |         |          |              |          | 1         |
|------------|------------------|-------|------|---------|----------|--------------|----------|-----------|
| ★ ランキング    | ◎人成結 🌣 動画 🖉 マニュフ | アル    |      | ≥ お問い合わ | スワード変更力  | コード情報の追加     |          |           |
| パスワード変更    | 決済情報変更           |       |      |         | メールアドレス  |              |          | net<br>Au |
| Eメールアドレス変更 | カード番号            | 名賞人   | 有効期限 |         | ロフィール変更  |              |          |           |
| プロフィール変更   | 日 新しくカードを        | DAGAG |      |         | 子様の情報変更名 | 義人(ローマ宇)*    |          | C Ap      |
| 約子時中的時間    |                  |       |      |         | 內情報意思    |              |          |           |
| 決済情報変更     |                  |       |      |         | 会中時      | 効相限(〇〇月/〇〇年) |          |           |
| 282410     | - <b>7</b>       |       |      |         |          |              |          |           |
|            |                  |       |      |         | te       | キュリティコード     |          | 1610      |
|            |                  |       |      |         |          |              | カード情報入力後 |           |
|            |                  |       |      |         |          | キャンセル 通知     | クリック     |           |
|            |                  |       |      |         |          |              |          |           |
|            |                  |       |      |         |          |              |          |           |
|            |                  |       | ***  | ちにロフレフィ |          |              |          | ٦         |
|            | ここま              | ごの作詞  | 果で必会 | 判に元」してる | らくてく     | 、円開か         | スムース じゅ  |           |

4. 退会月の翌月になりましたら、再度「マイページ」にログイン、「アカウント設定」→
「お子様の情報変更」→お子様の名前右端にある「再開」ボタンをクリック

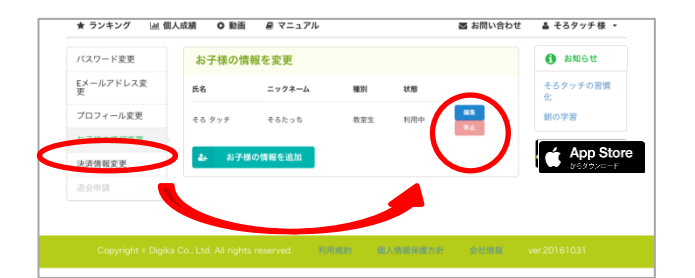

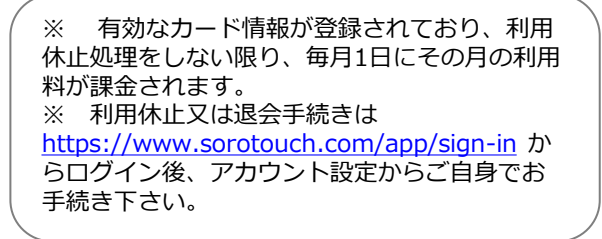